## Campaign Manager - Ad Account Permission

- 1. Go to LinkedIn Campaign Manager. (https://www.linkedin.com/ad/accounts)
- 2. Click on your LinkedIn Ad Account.

| in campaign manager           |                                   |                                |                   |                          |                 |                       | ۲      |
|-------------------------------|-----------------------------------|--------------------------------|-------------------|--------------------------|-----------------|-----------------------|--------|
| Accounts<br>78 total accounts |                                   | Campaigns<br>Choose an account |                   | Ads<br>Choose an account |                 |                       |        |
| Create account                |                                   |                                |                   |                          | Time range: 11/ | 1/2018 - 11/30/2018 🔻 | Export |
| Account Name 🗘                | Company Name 🗘                    | Status 🗘                       | Created Date 🗘    | Spent 🗘                  | Total Budget 🗘  | Campaigns             |        |
| metadata inc                  | Search by company name            | All 💌                          | All time 📼        |                          |                 |                       |        |
| 1 account                     | 1 company page                    | -                              | -                 |                          | -               | 0                     | -      |
| Account ID: 502272403         | Metadata Inc<br>Computer Software | Active                         | 4/10/2015         | \$2,597.56               | -               | 1,049                 |        |
|                               |                                   | Previous                       | 1 Next >          |                          |                 |                       |        |
|                               |                                   |                                |                   |                          |                 |                       |        |
|                               |                                   | Help Center Certified Partners | Privacy & Terms ~ |                          |                 |                       |        |
|                               |                                   |                                | 1010 2010         |                          |                 |                       |        |
|                               |                                   |                                |                   |                          |                 |                       |        |
|                               |                                   |                                |                   |                          |                 |                       |        |
|                               |                                   |                                |                   |                          |                 |                       |        |
|                               |                                   |                                |                   |                          |                 |                       |        |
|                               |                                   |                                |                   |                          |                 |                       |        |
|                               |                                   |                                |                   |                          |                 |                       |        |
|                               |                                   |                                |                   |                          |                 |                       |        |
|                               |                                   |                                |                   |                          |                 |                       |        |
|                               |                                   |                                |                   |                          |                 |                       |        |
|                               |                                   |                                |                   |                          |                 |                       |        |

3. Click on the gear icon on the top right --> Manage access.

|                            | PAIGN MANAGER                       |                   |                                         |               |            |                        |                                   |               |                       |       |                       | Metadata Inc                   | i 🕄 met         | adata inc 🕴 🍯   |  |
|----------------------------|-------------------------------------|-------------------|-----------------------------------------|---------------|------------|------------------------|-----------------------------------|---------------|-----------------------|-------|-----------------------|--------------------------------|-----------------|-----------------|--|
| PAIGN PE                   | RFORMANCE WEBSITE DEMOG             | RAPHICS ACC       | OUNT ASSETS 👻                           |               |            |                        |                                   |               |                       |       |                       |                                | Accour<br>50227 | nt ID:<br>2403  |  |
|                            |                                     |                   |                                         |               |            |                        |                                   |               |                       |       |                       |                                | Edit details    | account         |  |
| Accounts<br>metadata inc × |                                     |                   | Campaign Groups 1 total campaign groups |               |            | C:                     | Campaigns<br>1049 total campaigns |               |                       |       | Ads<br>1151 total ads |                                | A Man           | A Manage access |  |
| reate cam                  | npaign group                        |                   |                                         |               |            |                        |                                   | Co            | olumns: Performance 🛪 | Br    | eakdown 🔻             | Time range: 11/1/2018 - 1      | I/3             | ng History      |  |
| Campa                      | aign Group Name 🗘                   | Status 🗘          | Spent 🗘                                 | Impressions 🗘 | Clicks 🗘   | Average CTR 🗘          | Bid 🗘                             | Average CPM 🗘 | Average CPC 🗘         | Conve | rsions 🗘              | Cost Per Conversion $\bigcirc$ | Leads C         | Cost Per L      |  |
| Searc                      | ch by name, campaign ID, or line ID | All 👻             |                                         |               |            |                        |                                   |               |                       |       |                       |                                |                 |                 |  |
| ] 1 camp                   | paign group                         | -                 | \$2,597.56                              | 35,590        | 191        | 0.54%                  | -                                 | \$72.99       | \$13.60               | 0     |                       | -                              | 18              | \$144.31        |  |
| Defaul<br>CID: 5           | It Campaign Group<br>02272403       | Active<br>Running | \$2,597.56                              | 35,590        | 191        | 0.54%                  | -                                 | \$72.99       | \$13.60               | 0     |                       |                                | 18              | \$144.31        |  |
|                            |                                     |                   |                                         |               |            | Previous               | 1                                 | Next >        |                       |       |                       |                                |                 |                 |  |
|                            |                                     |                   |                                         |               | Heln Cente | r Cortified Partne     | rs Privacy                        | & Terms       |                       |       |                       |                                |                 |                 |  |
|                            |                                     |                   |                                         |               | Li         | inked in LinkedIn Corp | ioration © 2018                   | a terms +     |                       |       |                       |                                |                 |                 |  |
|                            |                                     |                   |                                         |               |            |                        |                                   |               |                       |       |                       |                                |                 |                 |  |
|                            |                                     |                   |                                         |               |            |                        |                                   |               |                       |       |                       |                                |                 |                 |  |
|                            |                                     |                   |                                         |               |            |                        |                                   |               |                       |       |                       |                                |                 |                 |  |
|                            |                                     |                   |                                         |               |            |                        |                                   |               |                       |       |                       |                                |                 |                 |  |
|                            |                                     |                   |                                         |               |            |                        |                                   |               |                       |       |                       |                                |                 |                 |  |
|                            |                                     |                   |                                         |               |            |                        |                                   |               |                       |       |                       |                                |                 |                 |  |
|                            |                                     |                   |                                         |               |            |                        |                                   |               |                       |       |                       |                                |                 |                 |  |
|                            |                                     |                   |                                         |               |            |                        |                                   |               |                       |       |                       |                                |                 |                 |  |

4. Click edit --> Add user to account

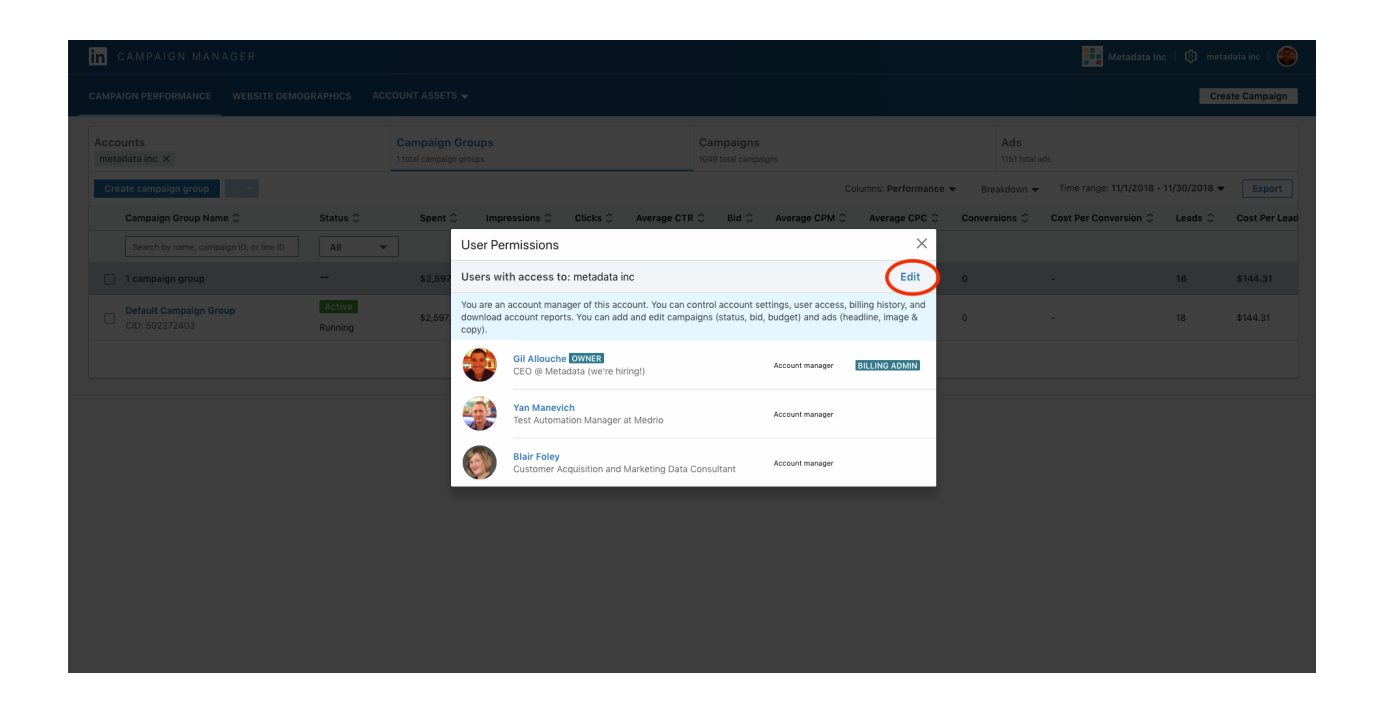

5. Type in Mazdak Mohammadi (you must become connections first) and then click Enter.

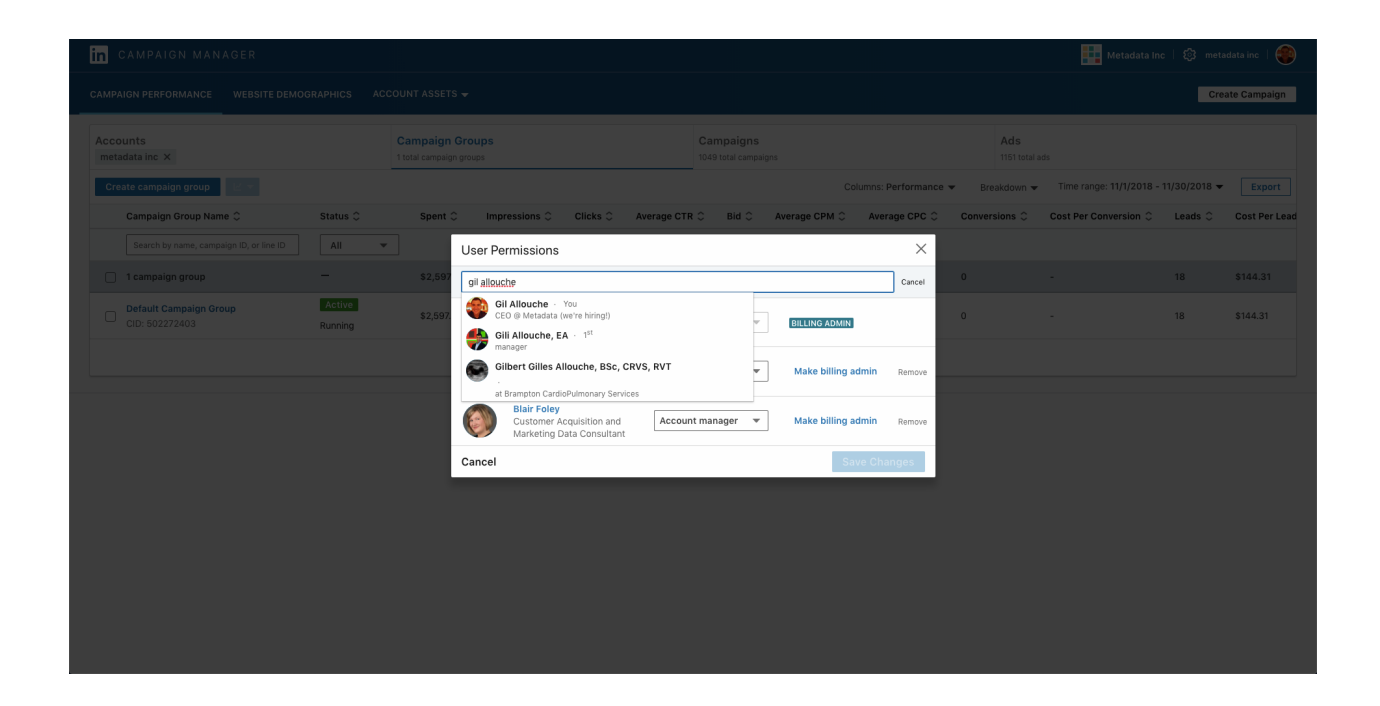

6. Assign Account Manager permission/access.

| in campaign manager                                     |                                                                                                    |                                       | Metadata Inc                        | 🔯 metadata inc   🏟    |
|---------------------------------------------------------|----------------------------------------------------------------------------------------------------|---------------------------------------|-------------------------------------|-----------------------|
| CAMPAIGN PERFORMANCE WEBSITE DEMOGRAPHICS AC            |                                                                                                    |                                       |                                     |                       |
| Accounts<br>metadata inc ×                              |                                                                                                    |                                       | Ads<br>1151 total ads               |                       |
| Create campaign group                                   |                                                                                                    | Columns: Performance                  | Breakdown                           | 1/30/2018 - Export    |
| Campaign Group Name 🗘 🛛 Status 🗘                        | Spent © Impressions © Clicks © Average CTI                                                                                                    | R ○ Bid ○ Average CPM ○ Average CPC ○ | Conversions © Cost Per Conversion © | Leads 0 Cost Per Lead |
| Search by name, campaign ID, or line ID                 | User Permissions                                                                                                    | ×                                     |                                     |                       |
| 🗌 1 campaign group 🚽                                    | \$2,597 Add user to account +                                                                                                    | Types of account roles 🕲              |                                     | 18 \$144.31           |
| Default Campaign Group Active<br>CID: 502272403 Running | \$2,597. Gil Allouche OWNER<br>CEO @ Metadata (we're hiring!) Accourt                                                                                                    | nt manager 👻 BILLING ADMIN            |                                     | 18 \$144.31           |
|                                                         | ✓ Accour<br>Campa                                                                                                    | t manager Make billing admin Remove   |                                     |                       |
|                                                         | Creative Creative Cre | e manager  Make billing admin Remove  |                                     |                       |
|                                                         | Cancel                                                                                                    | Save Changes                          |                                     |                       |
|                                                         |                                                                                                    |                                       |                                     |                       |
|                                                         |                                                                                                    |                                       |                                     |                       |
|                                                         |                                                                                                    |                                       |                                     |                       |
|                                                         |                                                                                                    |                                       |                                     |                       |
|                                                         |                                                                                                    |                                       |                                     |                       |
|                                                         |                                                                                                    |                                       |                                     |                       |
|                                                         |                                                                                                    |                                       |                                     |                       |

7. Click Save Changes.

## LinkedIn Company Page Level Permission

Prerequisite\*\*: If you haven't received a connection request from Malika Kennedy, please add her as a connection on LinkedIn and proceed to the steps once connected.

- 1. Sign in to LinkedIn. https://www.linkedin.com/
- 2. Go to your company page associated with your LinkedIn ad account.
- 3. Click Manage Page.

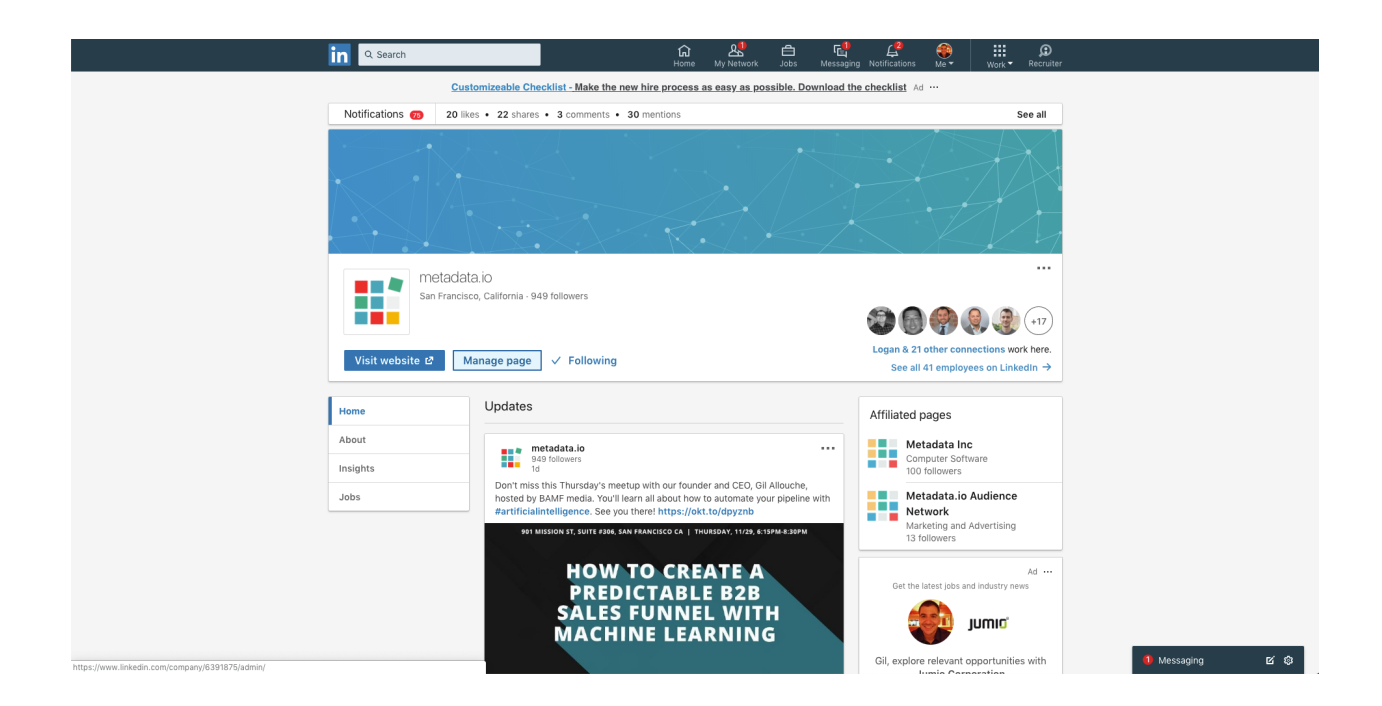

4. Click on Admin Tools --> Manage Admins

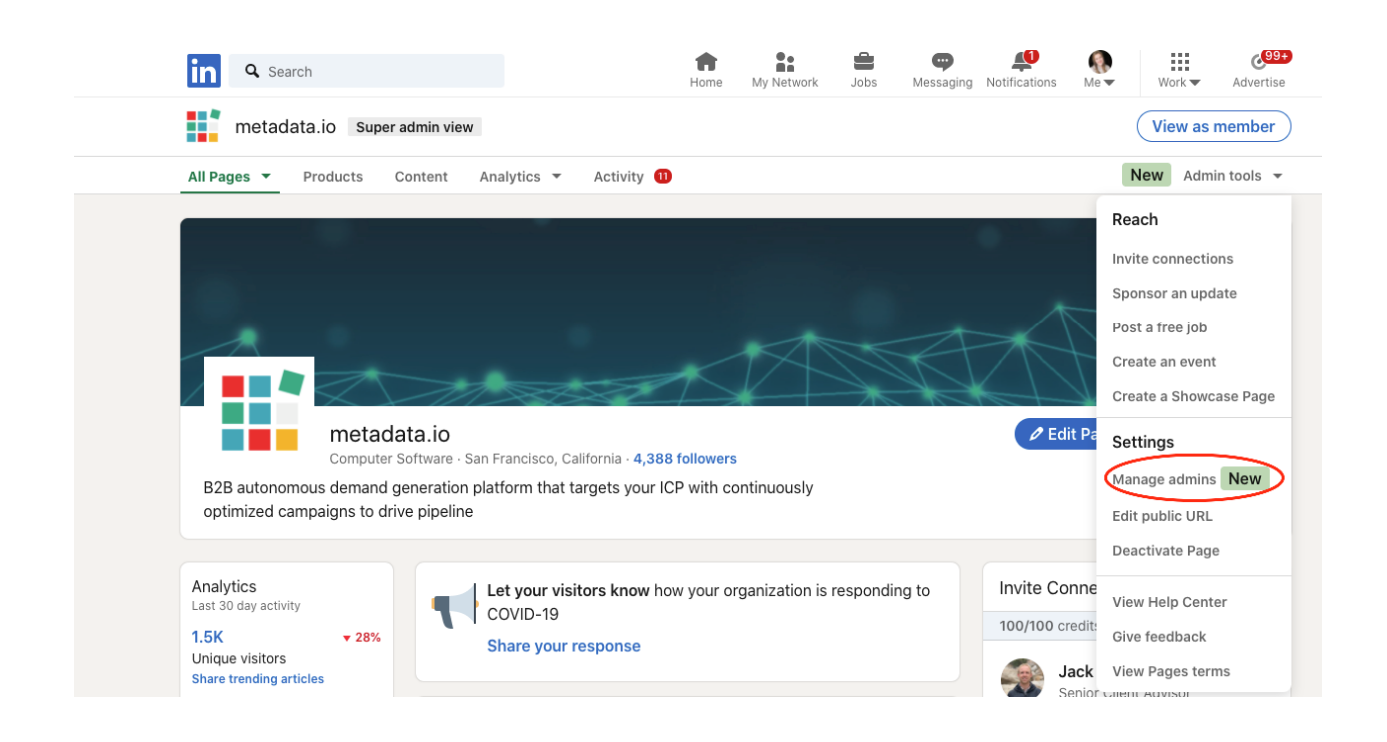

## 5. Add Mazdak Mohammadi as an admin to the following:

- Super Admin
- Sponsored Content Poster (Under Paid media admins)
- Lead Gen Forms Manager (Under Paid media admins)

| in Q Search                               |                                          | Home N                 | My Network       | Jobs Messaging                  | Notifications | ()<br>Me▼ Work | Advertise     |
|-------------------------------------------|------------------------------------------|------------------------|------------------|---------------------------------|---------------|----------------|---------------|
| metadata.io Super admin                   | view                                     |                        |                  |                                 |               | Viev           | v as member   |
| All Pages 🔻 Products Content              | ▼ New Analytics ▼ Ad                     | ctivity 9+             |                  |                                 |               | _              | Admin tools 🔻 |
| Admin Roles Page admins (29) Paid media a | ıdmins (25)                              |                        |                  |                                 |               |                |               |
| Paid media admins create paid content     | t for this Page using other LinkedIn too | ols. They don't h      | nave access to a | dmin view. <mark>Learn m</mark> | ore           | + Add paid med | lia admin     |
| Profile                                   | Roles 🕑                                  |                        |                  |                                 |               | Actions        |               |
|                                           | Lead gen forms<br>Sponsored cont         | manager<br>tent poster |                  |                                 |               | / 0            |               |

6. Click save changes.